# 

# Cisco XDR

Cisco XDR は、シスコのセキュリティ製品を統合プラットフォームに接続します。Secure Email Threat Defense は、Cisco XDR および Cisco XDR リボンと統合されています。

- XDR を使用すると、その他のシスコのセキュリティ製品からのデータと一緒に Secure Email Threat Defense の情報を 確認し、アクションを実行できます。
- XDR リボンを使用すると、シスコのセキュリティ製品間を移動したり、ケースブックにアクセスしたり、オブザーバブル を検索したり、インシデントを表示したりできます。

このドキュメントに記載されていない XDR の詳細については、Cisco XDR のマニュアル (https://docs.xdr.security.cisco.com/)を参照してください。

# XDR

Secure Email Threat Defense には、Cisco XDR ダッシュボードで表示できる次のタイルがあります。

- [宛先別メッセージ(Messages by direction)]:電子メールトラフィックの合計が宛先別に表示されます。電子メールは、
  [送信(Outgoing)]、[内部(Internal)]、および[受信(Incoming)]に分けられます。
- [脅威 Threats ]]:BEC、詐欺、フィッシング、または悪意のあると判定されたメッセージのスナップショットが表示されます。
- [スパム(Spam)]:スパムと判定されたメッセージのスナップショットが表示されます。
- [グレイメール(Graymail)]:グレイメールと判定されたメッセージのスナップショットが表示されます。

XDR ダッシュボードの詳細については、Cisco XDR のマニュアル(https://docs.xdr.security.cisco.com/)を参照してください。

#### の Cisco XDR の承認 Secure Email Threat Defense

Secure Email Threat Defense の Cisco XDR を承認するには、Cisco XDR のアカウントを持ち、Cisco XDR 組織の一員とな る必要があります。詳細については、Cisco XDR のマニュアル(https://docs.xdr.security.cisco.com/)を参照してください。

注:Secure Email Threat Defense アカウントは、一度に 1 つの Cisco XDR 組織とのみ統合できます。

Secure Email Threat Defense のネットワーク管理者および管理者ユーザーは、Secure Email Threat Defense インスタンス 向けに Cisco XDR モジュールを承認できます。

- 1. [管理(Administration)] > [ビジネス(Business)]の順に選択します。
- 2. [初期設定(Preferences)] > [Extended Detection and Response] で、[XDR 統合の承認(Authorize XDR Integration)] を クリックします。
- 3. 承認フローを完了します。

XDR 設定が成功したことを示すバナーが表示されます。

XDR ダッシュボードに Secure Email Threat Defense のタイルを追加できるようになりました。その実行方法については、 Cisco XDR のマニュアル(https://docs.xdr.security.cisco.com/Content/Control-Center/configure-dashboards.htm)を参照してください。

## の XDR 承認の取り消し Secure Email Threat Defense

注:スーパー管理者または管理者ユーザーがこのタスクを実行できます。Secure Email Threat Defense インスタンス向けに XDR を承認したユーザーでなくてもこのタスクを実行できます。

XDR の承認を取り消すには、次の手順に従います。

- 1. [管理(Administration)] > [ビジネス(Business)]の順に選択します。
- 2. [初期設定(Preferences)] > [Extended Detection and Response] で、[承認を取り消す(Revoke Authorization)] をクリッ クします。

XDR 設定が正常に更新されたことを示すバナーが表示されます。

## XDR リボン

XDR リボンはページの下部に配置されており、ご使用環境内で Secure Email Threat Defense とその他のシスコのセキュリ ティ製品間を移動しても保持されます。すべての Secure Email Threat Defense ユーザーは、XDR リボンの使用を承認できま す。リボンを使用して、シスコのセキュリティ アプリケーション間を移動したり、ケースブックにアクセスしたり、オブザー バブルを検索したり、インシデントを表示したりします。

XDR リボンの詳細については、Cisco XDR のマニュアル (https://docs.xdr.security.cisco.com/Content/Ribbon/ribbon.htm)を参照してください。

#### ピボットメニュー

リボンを承認すると、Secure Email Threat Defense のメッセージレポート内に XDR ピボットメニューが追加されます。これ らのメニューは、購入したシスコのセキュリティ製品に応じて、各オブザーバブルに関する追加情報にアクセスするための中 心地点となります。

| 1000                           | 3.5 |
|--------------------------------|-----|
| 23 Lmas                        |     |
| Investigate in Threat Response | - 1 |
| Create Judgement               |     |
| Email Threat Defense           |     |
| Cf. Search for messages        |     |
| Quarantine sent messages       |     |

同様に、Cisco Secure Email Threat Defense と XDR の統合により、ピボットメニューを使用して XDR から Cisco Secure Email Threat Defense にアクセスできます。ピボットできる観測対象は次のとおりです。

- [電子メールアドレス(Email Address)]
- [電子メールメッセージ ID( Email Message ID )]
- [電子メールの件名(Email Subject)]
- [ファイル名(File Name)]
- [送信者 IP( Sender IP )]
- [SHA 256 SHA 256 ]]
- [URL( URL )]

XDR リボン

ピボットメニューを使用して、次の操作を実行します:

- 特定の監視可能なメッセージをピボットメニューから直接隔離します。この方法で隔離されたアイテムは、XDR を使用して、または XDR ユーザーによって手動で修復されたことを Cisco Secure Email Threat Defense で示します。
  - 注: ピボットメニューからの隔離は 100 メッセージまでに制限されています。
- Cisco Secure Email Threat Defense で検索を開始します。

XDR のピボットメニューの詳細については、XDR のマニュアル (https://docs.securex.security.cisco.com/SecureX-Help/Content/pivot-menus.html)を参照してください

## XDR リボンの承認

XDR リボンはユーザーレベルで承認されます。リボン内または [ユーザー設定(User Preferences)] メニューからリボンを承認できます。

注: リボンを承認する前に、XDR アカウントをアクティブ化する必要があります。これを行うには、の Cisco XDR の承認 Secure Email Threat Defense(55 ページ)の指示に従うか、他のモジュールを XDR に統合します。

#### XDR リボン内からの承認

リボン内から XDR リボンを承認するには、次の手順を実行します。

- 1. XDR リボンで [XDR の取得(Get XDR)] をクリックします。
- 2. [アプリケーションアクセスの許可(Grant Application Access)] ダイアログで、[Secure Email Threat Defense リボンを 承認(Authorize Secure Email Threat Defense Ribbon)] をクリックします。

XDR リボンが承認されました。XDR 設定が正常に更新されたことを示すバナーが表示されます。

#### Secure Email Threat Defense のユーザー設定からの承認

[ユーザー設定(User Settings)] メニューから XDR リボンを承認するには、次の手順を実行します。

- 1. [ユーザー(User)) プロフィールアイコン > [ユーザー設定(User Settings)] を選択します。
- 2. [初期設定(Preferences)] > [XDR リボン(XDR Ribbon)] で、[XDR リボンの承認(Authorize XDR Ribbon)] をクリックします。
- 3. [アプリケーションアクセスの許可(Grant Application Access)] ダイアログで、[Cisco Secure Email Threat Defense リ ボンを承認(Authorize Cisco Secure Email Threat Defense)] をクリックします。

XDR リボンが承認されました。XDR 設定が正常に更新されたことを示すバナーが表示されます。

### XDR リボンの承認の取り消し

XDR リボンはユーザーレベルで承認されます。リボン内または [ユーザー設定(User Preferences)] メニューから承認を取り 消すことができます。

#### XDR リボン内からの承認の取り消し

リボン内から XDR リボンの承認を取り消すには、次の手順を実行します。

1. XDR リボンで [設定(Settings)] > [承認(Authorization)] > [取り消し(Revoke)] を選択します。

2. [取り消し(Revoke)] ダイアログで、[確認(Confirm)] をクリックします。

XDR リボンが Secure Email Threat Defense ユーザーアカウントに対して承認されなくなりました。

XDR リボン

Secure Email Threat Defense のユーザー設定からの承認の取り消し

[ユーザー設定(User Settings)] メニューから XDR リボンの承認を取り消すには、次の手順を実行します。

1. [ユーザー(User)) プロフィールアイコン > [ユーザー設定(User Settings)] を選択します。

2. [初期設定(Preferences)] > [XDR リボン(XDR Ribbon)] で、[承認を取り消す(Revoke Authorization)] をクリックします。

XDR リボンが Secure Email Threat Defense ユーザーアカウントに対して承認されなくなりました。XDR 設定が正常に更新 されたことを示すバナーが表示されます。 翻訳について

このドキュメントは、米国シスコ発行ドキュメントの参考和訳です。リンク情報につきましては 、日本語版掲載時点で、英語版にアップデートがあり、リンク先のページが移動/変更されている 場合がありますことをご了承ください。あくまでも参考和訳となりますので、正式な内容につい ては米国サイトのドキュメントを参照ください。